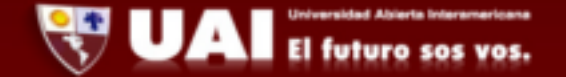

## Departamento de Sistemas UAI

- 1- Ingresamos a Aplicaciones  $\rightarrow$  Correo
- 2- Ingresamos nuestro email, y contraseña correspondiente. Luego ingresamos a configuración manual como esta indicado en la captura.

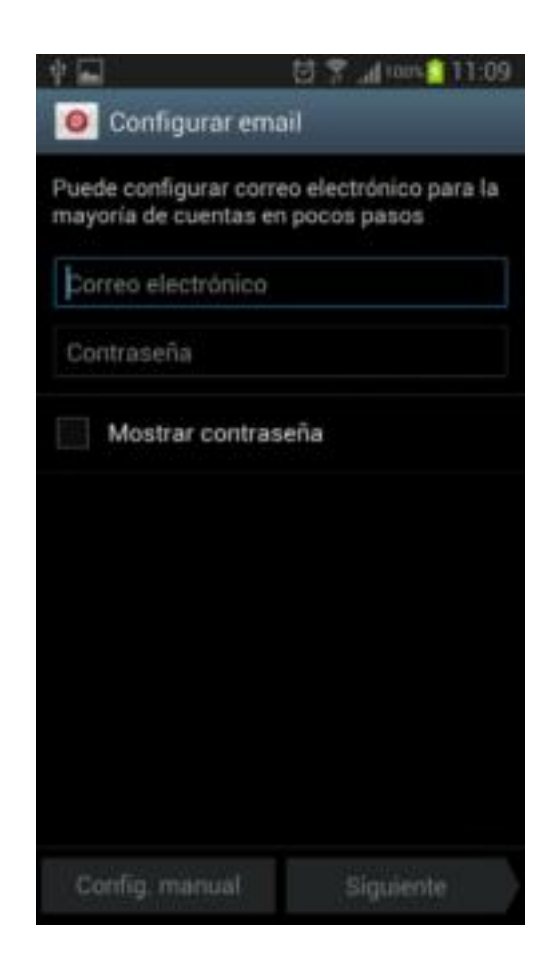

3- Seleccionamos "Microsoft Exchange ActiveSync"

| El futuro sos vos.                                          |
|-------------------------------------------------------------|
| <ul> <li>Image: Anadir cuenta de correo electró.</li> </ul> |
| ¿Qué tipo de cuenta?                                        |
| Cuenta POP3                                                 |
| Cuenta IMAP                                                 |
| Microsoft Exchange ActiveSync                               |
|                                                             |
|                                                             |
|                                                             |
|                                                             |
|                                                             |

4- Ingresamos Dominio/usuario, contraseña, servidor Exchange. Luego seleccionamos siguiente.

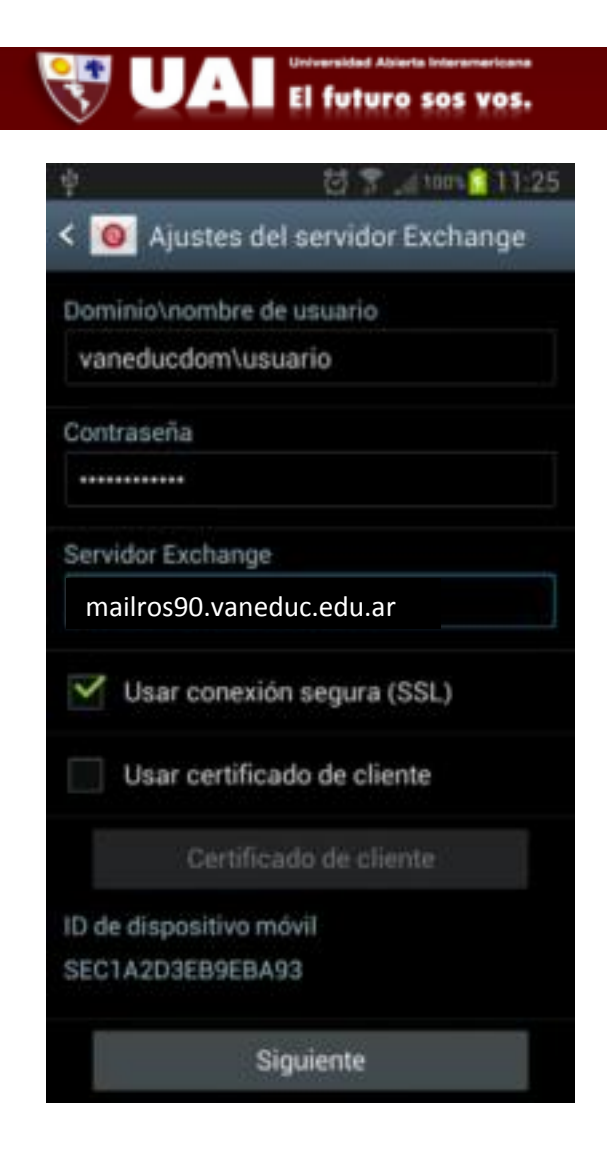

5- En esta captura se podrá seleccionar la frecuencia con la que sincronizará.

| $\mathbf{v}$ |                                                                                        |
|--------------|----------------------------------------------------------------------------------------|
| ₩ I=<br>< [  | Opciones de cuenta                                                                     |
| Peri         | odo para sincronizar Calendario                                                        |
| 2 5          | emanas .                                                                               |
|              | Notificarme cuando llega correo<br>electrónico                                         |
|              | Sincronizar Correo electrónico                                                         |
|              | Sincronizar contactos                                                                  |
|              | Sincronizar Calendario                                                                 |
|              | Sincronizar Tarea                                                                      |
|              | Sincronizar SMS                                                                        |
|              | Descargar archivos adjuntos<br>automáticamente cuando está<br>conectado mediante Wi-Fi |
| 1            | Siguianta                                                                              |

6- Finalmente la cuenta Exchange esta configurada.